## Kalender Musikverein "Lyra" Unterstadion (Kurzanleitung Stand 17.12.2017)

Die Termine des Musikvereins können über zwei Kalender von Google in den eigenen Kalender eingelesen und damit im Kalender des Smartphones angezeigt werden.

Öffentlicher Kalender (auf Internetseite): mv.unterstadion@gmail.com

Ergänzender interner Kalender: mv.unterstadion.intern@gmail.com

Regelmäßig müssen die zwei Kalender zuerst (am PC) in der privaten E-Mail-Adresse hinterlegt werden, bevor in einem zweiten Schritt die Kalender in der Kalender-App auf dem Smartphone ausgewählt werden können.

Die Einbindung in der E-Mail-Adresse kann mittels der beiden nachfolgenden iCal-Links erfolgen:

Adresse öffentlicher Kalender im iCal-Format

https://calendar.google.com/calendar/ical/mv.unterstadion%40gmail.com/public/basic.ics

Adresse interner Kalender im iCal-Format

https://calendar.google.com/calendar/ical/mv.unterstadion.intern%40gmail.com/public/basic.ics

## Hinterlegung bei Google

Schritt 1: Bei Google anmelden und Google Kalender öffnen

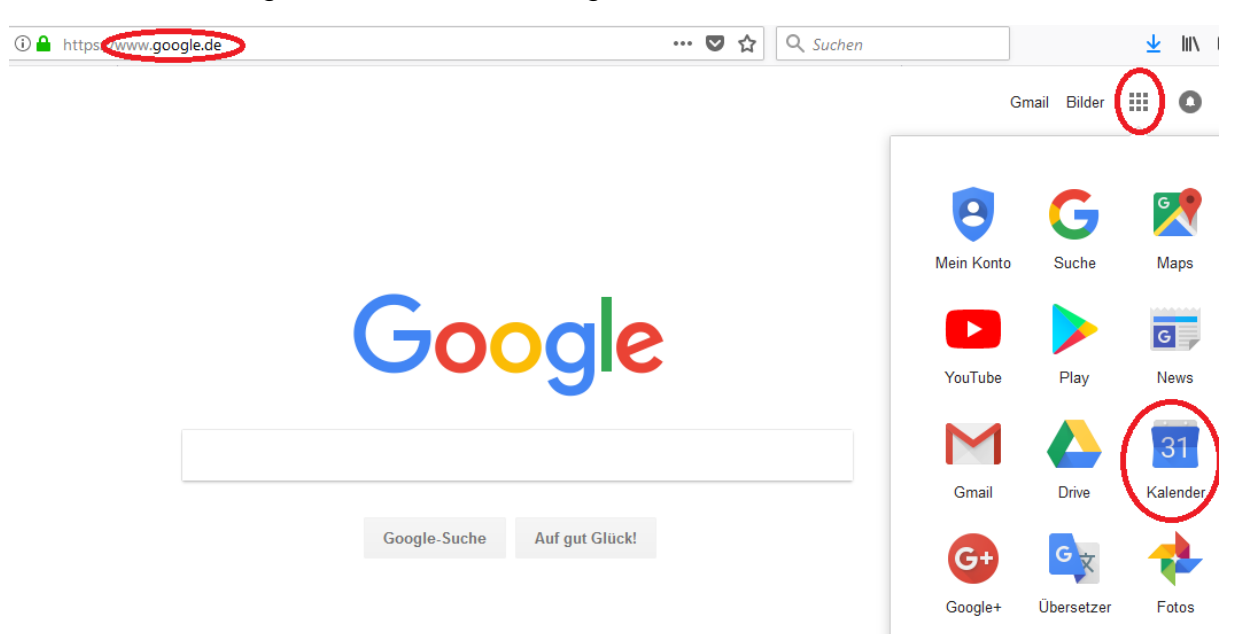

Schritt 2: Neben "Weitere Kalender hinzufügen" auf das "+Symbol" / einen Abwärtspfeil klicken

Schritt 3: "Per URL" klicken

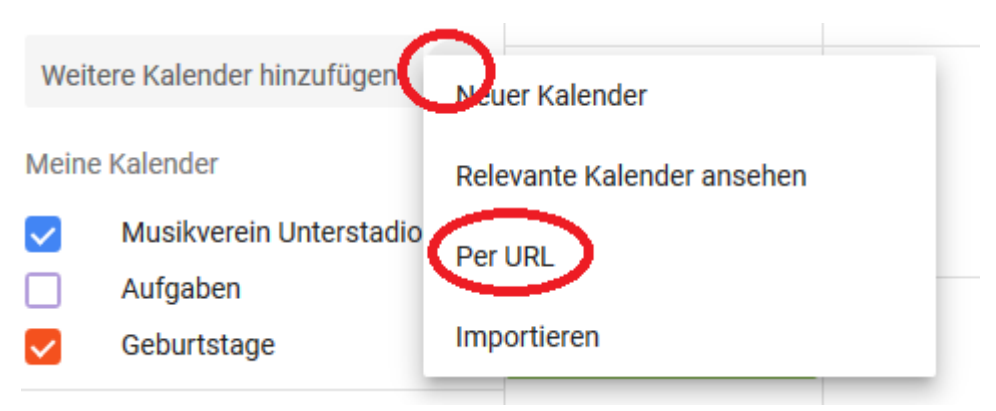

Schritt 4: URL des öffentlichen Kalenders (siehe Seite 1) einfügen und "KALENDER HINZUFÜGEN" klicken.

| Per URL                                                                  |                     |
|--------------------------------------------------------------------------|---------------------|
| URL des Kalenders<br>r/ical/mv.unterstadion%40gmail.com/public/basic.ics |                     |
| Den Kalender öffentlich machen                                           |                     |
| Sie können einen Kalender im iCal-Format über dessen Adresse hinzufügen. | KALENDER HINZUFÜGEN |

Schritt 5: Schritte 2 und 3 wiederholen. URL des internen Kalenders (siehe Seite 1) einfügen und "KALENDER HINZUFÜGEN" klicken.

## Hinterlegung in der Kalender-App auf dem Smartphone

Schritt 6: Beide Kalender in der App des Smartphone auf aktiv setzen

z.B. im Menü auf "Kalender verwalten" und dann den Kalender auf sichtbar stellen.

<u>Tipp</u>

Sollte der Import über eine bestehende Nicht-Google-E-Mail-Adresse nicht funktionieren evtl. eine E-Mail-Adresse bei Google erstellen und diese E-Mail-Adresse als zusätzliche E-Mail-Adresse ins Smartphone / in die Kalender-App einbinden.